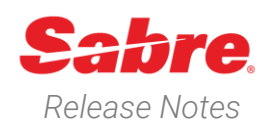

Page | 1

# Sabre Red 360 Version 24.6

### Overview

This documentation is the confidential and proprietary intellectual property of Sabre Travel Network®. Any unauthorized use, reproduction, preparation of derivative works, performance or display of this document or software represented by this document, without the express written permission of Sabre Travel Network is strictly prohibited.

This document contains information regarding the latest release of Sabre® Red<sup>™</sup> 360. Sabre Red 360 is the point of sale product for Sabre Travel Network customers. Included in this document you will find the latest enhancements, defect fixes and configuration changes included in this latest release

Sabre Red 360 is an agency point-of-sale application with various features designed to effectively book travel services, ancillaries, and obtain travel information. New products and services are added to the Sabre Red 360 client with each release.

More information available on Sabre Central under following URL: <u>https://central.sabre.com</u>

Archived release notes are available on Sabre Central under following URL: <u>https://central.sabre.com/s/supportaddtlresources</u> *Product Release Notes & Related Information*  $\rightarrow$  *Sabre Red 360* 

All Sabre Red 360 24.4 & 24.5 changes can be found here  $\frac{24.4}{24.5}$ 

### New Features

| Feature                                                                                 | Example                                                                                                    |        |
|-----------------------------------------------------------------------------------------|----------------------------------------------------------------------------------------------------|--------|
| [AIR] – Update to Silent Indicators -<br>Shopping                                       | AIR SHOPPING SNI-Singapore  AIE-Melbourne  Thu 18 Jul - Thu 25 Jul 1 Pastanger Filter for Terriburger Starting Filter Trace Sources Filter Topics Filter Topics Filter Top                                                                                                    | None Y |
|                                                                                         | Las Cheapest AUD 1277.91 Fastest +7h 50min Best AUD 1277.91                                                                                                    | ~      |
| The behavior of the silent indicator has changed on the <b>shopping</b> results screen. | 46         Source 227<br>Support 247<br>Disputer AVL<br>Strugger AVL<br>Strugger AVL<br>Strugger AVL         Strugger AVL<br>Strugger AVL<br>Strugger AVL | •      |
| They are now activated on a hover over<br>and not on a click as previously              | S0 ★         S0,                                                                                                    | •      |
| designed.                                                                               | S S S S S S S S S S S S S S S S S S S                                                                                                    | ~      |
|                                                                                         | SQ/**247         SN-Dit.<br>Singerov All.         ME1-M.<br>Singerov All.         SQ<br>Singerov All.         NO.         NO.         NO.         NO.         NO.           54         MIL         MIL         MIL         Singerov All.         Singerov All.         Singe                                                                                                    | •      |

Sabre Red 360 Release Notes

### [AIR] - Update to Silent Indicators - Pricing

Tooltips are now displayed when the user hovers over the disabled silent indicators on the **Pricing** screen.

When the cogwheel icon is disabled "**No markup**" will be displayed in the tooltip.

When the commission dot icon is disabled "**No commission**" will be displayed in the tooltip.

When the bookmark icon is disabled "**Public fare**" will be displayed in the tooltip.

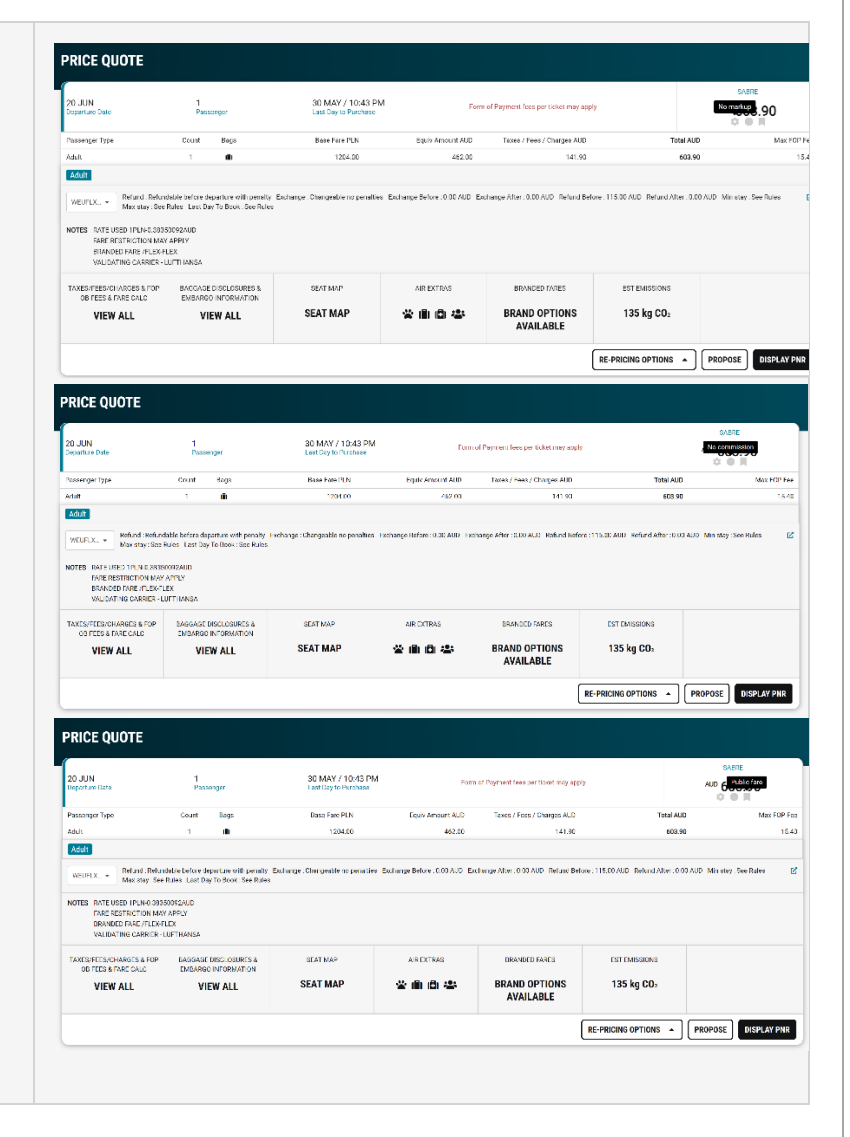

Sabre Red 360 Release Notes

#### [AIR] - Update to Silent Indicators – Graphical PNR

A tooltip is now displayed when the user hovers over a disabled silent indicator in the **Quotes** view of the Graphical PNR.

When the cogwheel icon is disabled "**No markup**" will be displayed in the tooltip.

When the commission dot icon is disabled "**No commission**" will be displayed in the tooltip.

When the bookmark icon is disabled "**Public fare**" will be displayed in the tooltip.

|                                                                                                    |                                   |                                                                      | <ul> <li>Received from</li> </ul>                                                                                                    |                                                       | <ul> <li>Incketing t</li> </ul>                                                                                                    | malimit                                                                                                    |                                                                                                    | + Artsta                                                                                                    |                                                             |                                          |
|----------------------------------------------------------------------------------------------------|-----------------------------------|----------------------------------------------------------------------|----------------------------------------------------------------------------------------------------|-------------------------------------------------------|----------------------------------------------------------------------------------------------------|----------------------------------------------------------------------------------------------------|----------------------------------------------------------------------------------------------------|----------------------------------------------------------------------------------------------------|-------------------------------------------------------------|------------------------------------------|
| HOME I                                                                                                    | TINERARY                          | QUOTES                                                               | TRAVELER IN                                                                                                    | FORMATION                                             | REMARKS                                                                                                    | TICKE                                                                                                    | TING H                                                                                                    | ISTORY                                                                                                    |                                                             |                                          |
| Price Quete (1)                                                                                                    |                                   |                                                                      |                                                                                                    |                                                       |                                                                                                    |                                                                                                    |                                                                                                    | LINK PAY                                                                                                    | MENT) UNK TRAVELERS                                         | DELETE                                   |
| 1 VA B<br>Vegin                                                                                                    | 24<br>Australia Inte              | SYD - Sydney                                                         | MEL -<br>Melbourne<br>2050P, 10:35 AM                                                                                                    | 03 Jun 5:18 PM<br>Date Stored<br>System<br>Status     |                                                                                                    | 05 Jun 11:59  <br>Lest Day to Purch<br>Y<br>Class                                                                                                    | PM<br>Isse<br>ADT<br>Tapo                                                                                                 |                                                                                                    | SAGRE                                                       |                                          |
| Price Guote Reissue i                                                                                                    | (0)                               |                                                                      |                                                                                                    |                                                       |                                                                                                    |                                                                                                    |                                                                                                    |                                                                                                    |                                                             |                                          |
| HOME                                                                                                    | TINERARY                          | QUOTES                                                               | TRAVELER IN                                                                                                    | FORMATION                                             | REMARKS                                                                                                    | TICKE                                                                                                    | TING H                                                                                                    | ISTORY                                                                                                    |                                                             |                                          |
| Price Quote (1)                                                                                                    |                                   |                                                                      |                                                                                                    |                                                       |                                                                                                    |                                                                                                    |                                                                                                    | LINK PAY                                                                                                    | MENT LINK TRAVELERS                                         | DELETE                                   |
| 1 👾 VA S<br>Vrain                                                                                                    | 124<br>Australia nte              | SYD - Sydney                                                         | MEL -<br>Melbourne<br>200911 10:25 AM                                                                                                    | 03 Jun 5:18 PM<br>Date Stored<br>System<br>Status     |                                                                                                    | 05 Jun 11:59<br>Last Day to Purol<br>Y<br>Class                                                                                                    | РМ<br>1010<br>АДТ<br>Тузн                                                                                                 |                                                                                                    | No commission                                               |                                          |
|                                                                                                    |                                   | ROSE, MARK                                                           | ✓ Travelor                                                                                                    |                                                       | Y Phone num                                                                                                    | nber                                                                                                    |                                                                                                    | <ul> <li>Itinorary</li> </ul>                                                                                                    |                                                             |                                          |
| HOME I                                                                                                    | QF-660BWD                         | ROSE, MARK                                                           | Travelor     Travelor     Received from     TRAVELER INI                                                                                                    | FORMATION                                             | Phone man     REMARKS                                                                                                    | TICKE                                                                                                    | TING H                                                                                                    | <ul> <li>Itinorary</li> <li>ISTORY</li> </ul>                                                                                                    |                                                             |                                          |
| HOME II                                                                                                    | GRANGEND                          | ROSE, MARK                                                           | Traveler     Traveler     Resolved from     TRAVELER INI                                                                                                    | FORMATION                                             | Phone man<br>Phone man<br>REMARKS                                                                                                    | TICKE                                                                                                    | TING H                                                                                                    | <ul> <li>Itinorary</li> <li>ISTORY</li> </ul>                                                                                                    |                                                             | (i) on m                                 |
| Hone II<br>Hone II<br>Coder Items (1)                                                                                                    | QF and WO                         | ROSE, MARK<br>QUOTES<br>MEL Kelseure                                 | Traveler     Received from     TRAVELER INI     TRAVELER INI     TRAVELER INI     TRAVELER INI     TRAVELER INI                                                                              | FORMATION<br>Economy<br>K                             | Phone num     Phone num     Phone num     Phone num     Phone num                                                                                                    | nber<br>TICKE                                                                                                    | TING H<br>O G6 JUN 11:591<br>Lickeing time limi                                                                           | ISTORY                                                                                                    | NOC<br>Normality .16                                        | () on FT                                 |
| Home II                                                                                                    | GP SHOWO                          | ROSE, MARK<br>QUOTES<br>MEL Roburno<br>JOMUT, 645 AM                 | Traveler     Traveler     Traveler     Traveler     Traveler     Traveler     Traveler     Traveler     Traveler     Traveler     Traveler                                                   | FORMATION<br>Economy<br>K                             | Phone man     Phone man     Phone     Phone man     Phone     Phone     P | TICKE                                                                                                    | TING H<br>Doc JUN 11:591<br>Lickeng time limi<br>TING H                                                                   | Ithoray ISTORY INTORY ISTORY                                                                                                    | NDC<br>Harrelou<br>16<br>©                                  | () on et al                              |
| HOME II<br>HOME II<br>Order tierre (1)<br>HOME II<br>Coder tierre (1)<br>HOME II<br>Grder iterre (1)                                                   | QF 6600YO                         | ROSE, MARK QUOTES MEL Roburne QUOTES QUOTES                          | Traveler     Teavel fram     Reserved fram     TRAVELER INI     TRAVELER INI     TRAVELER INI                                                                                                | Ecoromy<br>K<br>FORMATION                             | Phone man     Phone man     REMARKS     O 16 JUIN 11 ::     Hnee guarantee bit     REMARKS                                                                                                    | TICKE                                                                                                    | TING H<br>O de Jun 11:59<br>Heleing time inn<br>TING H                                                                    | Ministry<br>STORY<br>ISTORY                                                                                                    | NOC<br>Harphan, 16                                          | 0 00.577                                 |
| HONE Π<br>Order terms (1)<br>Coder terms (1)<br>1 Coder terms (1)                                                                                      | ge samme<br>TINERARY<br>TINERARY  | ROSE, MARK QUOTES MBL Relearne QUOTES MBL Meloune QUOTES MBL Meloune | <ul> <li>Tracker</li> <li>Received from</li> <li>TRAVELER INI</li> <li>209 softer</li> <li>ZOALS, ETC, AN</li> <li>TRAVELER INI</li> <li>590 syney</li> <li>200, C, ST2 MI</li> </ul>        | FORMATION<br>Corowy<br>K<br>FORMATION<br>Costony<br>K | Phone num     Phone num     Phone num   | TICKE                                                                                                    | TING H<br>D 06 JUN 11:59<br>D 06 JUN 11:59<br>TING H<br>D 06 JUN 11:59<br>Tisating time time                              | Shoray ISTORY INTORY INTORY PM                                                                                                    | нос<br>Веректа:,16<br>○ ● П<br>нос<br>Месопуляется<br>○ ● П | () () () () () () () () () () () () () ( |
| HOME ()<br>HOME ()<br>HOME ()<br>HOME ()<br>HOME ()<br>HOME ()<br>HOME ()                                                                              | Ge MAINYO<br>TINERARY<br>TINERARY | ROSE, MARK                                                           | Trade     Trade     Trade     Trade     TRAVELER INI     TRAVELER INI     TRAVELER INI     TRAVELER INI     TRAVELER INI     TRAVELER INI     TRAVELER INI     TRAVELER INI     TRAVELER INI | FORMATION<br>Corrowy<br>K<br>FORMATION<br>FORMATION   | Phone Ram     REMARKS     Ob. Juni 11:     Proc guarantee for     Proce guarantee for     Proce g | TICKE                                                                                                    | TING H<br>O do JUN 11:59<br>Lickes the level<br>TING H<br>O do JUN 11:59<br>Tissetre tree level<br>TING H                 | Kinorany      Kinorany      Kinorany | нос<br>Бисерали , 1.6<br>Ф Ф Л<br>Иссонуласт<br>Ф Ф Л       | ()) 50 FTT                               |
| HOME II<br>HOME II<br>HOME II<br>HOME II<br>HOME II<br>Coder Items (1)<br>I Coder Items (1)<br>I Coder Items (1)<br>Coder Items (1)<br>Coder Items (1) | GF SAGING<br>TINERARY<br>TINERARY | ROSE, MARK QUOTES NIL Kritisher QUOTES URL Hallowise QUOTES QUOTES   |                                                                                                    | FORMATION  Corrow K  FORMATION  Lansmy K  FORMATION   | Phone Ray      REMARKS      O DE-JUN 112 Proce guarantee ta      REMARKS      O 60-JUN 112     REMARKS                                                                                                    | S9 PM S9 PM | TING H<br>O do JUN 11:59<br>Licketrag time fina<br>TING H<br>O do JUN 11:59<br>TISastrog time fina<br>TISAstrog time fina | Kinorary  ISTORY  -M ISTORY  PM ISTORY                                                                                                    | нос<br>Велерия 16<br>ФФЯ<br>Исс<br>Объеминие<br>Объе        | ( <u>0</u> 50.0777                       |

Sabre Red 360 Release Notes

### [AIR] - NDC Unused ticket report

The current Unused ticket report workflow has been enhanced to allow users to search for NDC tickets that are the result of a **cancel itinerary** and **retain ticket** workflow.

The Unused ticket report now allows the user to search for NDC tickets with the following parameters:

- Unused date (supports Date added to report or Date Range)
- Issue date (supports original date of issuance or Date Range)
- Purge day

Optional search criteria:

- Carrier
- Customer number
- Passenger last name
- Order ID
- Ticket number

The unused ticket report view includes:

- Passenger last & first name
- NDC document number
- Customer number
- Order ID
- Issue date
- Purge date

The user can also search for specific data using the search box and export the report to CSV. The edit search in header bar allows the user to update the search criteria in Unused ticket report search form.

| (opoir type                                                                                                    | 9                                                                                                    |                                                                                                    |                                                                                                    |                            |                                                                                                    |                                                                                                    |                                                                                                    |
|----------------------------------------------------------------------------------------------------|----------------------------------------------------------------------------------------------------|----------------------------------------------------------------------------------------------------|----------------------------------------------------------------------------------------------------|----------------------------|----------------------------------------------------------------------------------------------------|----------------------------------------------------------------------------------------------------|----------------------------------------------------------------------------------------------------|
| O EDIFACT                                                                                                    | T 🖲 NDC                                                                                                    |                                                                                                    |                                                                                                    |                            |                                                                                                    |                                                                                                    |                                                                                                    |
| Report opti                                                                                                    | ions                                                                                                    |                                                                                                    |                                                                                                    |                            |                                                                                                    |                                                                                                    |                                                                                                    |
| Date (Op                                                                                                    | otional)                                                                                                    | Carrier (                                                                                                    | Optional)                                                                                                    | Customer nur               | mber (Option                                                                                                    | Last name                                                                                                    | (Optional)                                                                                                    |
| Order ID                                                                                                    | (Optional)                                                                                                    | Ticket nu                                                                                                    | imber (Optional)                                                                                                    |                            |                                                                                                    |                                                                                                    |                                                                                                    |
|                                                                                                    |                                                                                                    |                                                                                                    |                                                                                                    |                            |                                                                                                    | [                                                                                                    | CANCEL                                                                                                    |
| Unused ti                                                                                                    | icket report                                                                                                    |                                                                                                    |                                                                                                    |                            |                                                                                                    |                                                                                                    |                                                                                                    |
| Report type                                                                                                    | е                                                                                                    |                                                                                                    |                                                                                                    |                            |                                                                                                    |                                                                                                    |                                                                                                    |
| O EDIFAC                                                                                                    | T 🖲 NDC                                                                                                    |                                                                                                    |                                                                                                    |                            |                                                                                                    |                                                                                                    |                                                                                                    |
| Report opt                                                                                                    | ions                                                                                                    |                                                                                                    |                                                                                                    |                            |                                                                                                    |                                                                                                    |                                                                                                    |
| Date (Op                                                                                                    | otional)                                                                                                    | Carrier (                                                                                                    | Optional)                                                                                                    | Customer nur               | mber (Option                                                                                                    | Last name                                                                                                    | (Optional)                                                                                                    |
|                                                                                                    |                                                                                                    |                                                                                                    |                                                                                                    |                            |                                                                                                    |                                                                                                    |                                                                                                    |
| Select                                                                                                    |                                                                                                    |                                                                                                    |                                                                                                    |                            |                                                                                                    |                                                                                                    |                                                                                                    |
| Select<br>Unused                                                                                                    | date                                                                                                    | Ticket nu                                                                                                    | umber (Optional)                                                                                                    |                            |                                                                                                    |                                                                                                    |                                                                                                    |
| Select<br>Unused<br>Issue da                                                                                                    | date<br>ate                                                                                                    | Ticket nu                                                                                                    | umber (Optional)                                                                                                    |                            |                                                                                                    |                                                                                                    |                                                                                                    |
| Select<br>Unused<br>Issue da<br>Purge da                                                                                               | date<br>ite<br>ay                                                                                                    | Ticket nu                                                                                                    | umber (Optional)                                                                                                    |                            |                                                                                                    | ٢                                                                                                    | CANCEL                                                                                                    |
| Select<br>Unused<br>Issue da<br>Purge da                                                                                               | date<br>ate<br>ay                                                                                                    | Ticket nu                                                                                                    | umber (Optional)                                                                                                    |                            |                                                                                                    | [                                                                                                    | CANCEL SEARC                                                                                                    |
| Select<br>Unused<br>Issue da<br>Purge da                                                                                               | date<br>ite<br>ay<br>TICKET REPOR                                                                                                    | Ticket nu<br>1 01 Apr 2024 - 1                                                                                                    | umber (Optional)<br>7 Apr 2024 R14FLIGHT                                                                                                    | CENTRE                     |                                                                                                    | (                                                                                                    | CANCEL SEARC                                                                                                    |
| Select<br>Unused<br>Issue da<br>Purge da<br>UNUSED<br>eTcket (63)                                                                      | date<br>ate<br>ay<br>TIČKET REPOR                                                                                                    | Ticket nu                                                                                                    | umber (Optional)                                                                                                    | CENTRE                     |                                                                                                    | (<br>                                                                                                    | CANCEL SEARCH<br>Edit Search                                                                                                    |
| Select<br>Unused<br>Issue da<br>Purge da<br>UNUSED<br>eTicket (53)                                                                     | date<br>ay<br>TICKET REPOR                                                                                                    | Ticket nu<br>Ticket nu<br>Tol Apr 2024 - 1                                                                                                    | umber (Optional)<br>7 Apr 2024 R14H-LIGHT<br>VEC Bouwert uniter                                                                                                    | CENTRE<br>Customer sumitor | Querto                                                                                                    | in the second second se                                                                                                    | CANCEL SEARCH<br>EDITSEARCH<br>I<br>Punce date                                                                                                    |
| Select<br>Unused<br>Issue da<br>Purge da<br>UNUSED<br>eTicket (53)                                                                     | date<br>ate<br>ay<br>TICKET REPOR                                                                                                    | Ticket nu<br>Ticket nu<br>Ticket nu<br>Ticket nu<br>Ticket nu                                                                                                    | umber (Optional)<br>7 Apr 2024 R14H-LIOHT<br>NGC decement synthe<br>Setti-Sussaia                                                                                                    | CENTRE<br>Customer sumter  | Orter ID<br>1533254077110                                                                                                    | Q<br>p<br>see fact<br>are<br>are see                                                                                                    | CANCEL SEARCH<br>EDIT SEARCH<br>Perce date<br>1015 do 10                                                                                                    |
| Select<br>Unused<br>Issue da<br>Purge da<br>UNUSED<br>eTicket (53)                                                                     | date<br>te<br>ay<br>TICKET REPOR                                                                                                    | Ticket nu<br>Ticket nu<br>Ticket nu<br>Ticket nu<br>Ticket nu<br>Ticket nu                                                                                                    | umber (Optional)<br>7 Apr 2024 R14HPLIOHT<br>NC decement under<br>Settlo-Status<br>Sutto-Status                                                                                                    | CENTRE<br>Guidente Juniter | Oter ID<br>15000E871119<br>15000E780498                                                                                                    | Q<br>beec fate<br>2004-061 TE<br>2004-061 T                                                                                                    | CANCEL SEARCH<br>EDIT SEARCH<br>Page dae<br>905 96 19<br>20506 18                                                                                                    |
| Select<br>Unused<br>Issue da<br>Purge da<br>UNUSED<br>eTicket (63)                                                                     | date<br>te<br>ay<br>TICKET REPOR                                                                                                    | Ticket nu<br>Ticket nu<br>Ticket nu<br>Ticket nu<br>Ticket nu<br>Ticket nu<br>Ticket nu<br>Ticket nu                                                                                                    | Imber (Optional)<br>7 Apr 2024 R14HPLOHT<br>NC decurrent unter<br>Sets Second<br>Second Second<br>Second<br>Sec | CENTRE<br>Quene unite      | 04er/D<br>1500028/7119<br>1500028/119<br>1500028/119                                                                                                    | Q<br>base fare<br>2004 64 TB<br>2004 64 TB<br>2004 64 TB                                                                                                    | CANCEL SEARCH<br>EDIT SEARCH<br>Parce dare<br>1010 30 13<br>2005/04.13<br>2025/04.13                                                                                                    |
| Select<br>Unused<br>Issue da<br>Purge di<br>UNUSED<br>eTcket (65)                                                                      | date<br>te<br>ay<br>TICKET REPOR                                                                                                    | Ticket nu<br>Ticket nu<br>Ticket nu<br>Ticket nu<br>Ticket nu<br>Ticket nu<br>Ticket nu<br>Ticket nu<br>Ticket nu                                                                                                    | umber (Optional)<br>7 Арт 2024 R14HPLOHT<br>905 делина чинен<br>905 5522233<br>90155522239<br>90155522239                                                                                                    | CENTRE<br>Quene unite      | 01er/D<br>1500028/7119<br>1500028/0199<br>15000028/0199<br>15000028/0199                                                                                                    | Q<br>bece fare<br>2004 06 TB<br>2004 06 TB<br>2004 06 T7<br>2004 06 T7<br>2004 06 T7<br>2004 06 T7                                                                                                    | CANCEL SEARCH<br>EDIT SEARCH<br>Perce dar<br>1993 06 19<br>2005 06 18<br>2025 06 18<br>2025 06 18                                                                                                    |
| Select<br>Unused<br>Issue da<br>Purge di<br>UNUSED<br>eTcket (53)                                                                      | date<br>te<br>ay<br>TICKET REPOR<br>unit<br>unit<br>unit<br>unit<br>unit<br>unit<br>unit<br>unit                                                                                                    | Ticket nu<br>Ticket nu<br>Ticket nu | umber (Optional)<br>7 Арт 2024 R14H-LiOHT<br>905 делина чибет<br>90159-52883<br>90159-52893<br>90159-52893<br>90159-52893<br>90159-52893<br>90159-52893<br>90159-52893                                                                                                    | CENTRE<br>Cuente uniter    | 04er/D<br>1500028/71149<br>1500028/07149<br>1500028/0799<br>1500028/0799<br>1500028/0799                                                                                               | Q<br>beechee<br>2004.04.17<br>2004.04.17<br>2004.04.17<br>2004.04.17<br>2004.04.17                                                                                                    | CANCEL SEARCH<br>EDIT SEARCH<br>in<br>Perce dar<br>1005/06.10<br>2025/06.10<br>2025/06.10<br>2025/06.10<br>2025/06.10<br>2025/06.10<br>2025/06.10                                                                                                    |
| Select<br>Unused<br>Issue da<br>Purge di<br>eTcket (53)<br>fro 1<br>7<br>2<br>4<br>8<br>6<br>7                                         | date<br>date<br>ay<br>TICKET REPOR                                                                                                    | Ticket nu<br>Ticket nu<br>Ticket nu | mber (Optional)<br>7 Apr 2024 R14H-UoHT<br>ארבייניייייייייייייייייייייייייייייייייי                                                                                                    | CENTRE<br>Cutene unite     | 04er/0<br>13500589/11/9<br>155005785495<br>15500578549<br>15500594/159<br>15500594/159                                                                                                 | Q<br>bece fare<br>2004 06 17<br>2004 06 17<br>2004 06 17<br>2004 06 17<br>2004 06 17<br>2004 06 16                                                                                                    | CANCEL SEARCH<br>EDIT SEARCH<br>1005 50 15<br>2005 50 15<br>2005 50<br>2005 50<br>20050 |
| Select<br>Unused<br>Issue da<br>Purge da<br>UNUSED<br>eTcket (53)<br>ko 1<br>3<br>5<br>6<br>7<br>6                                     | date<br>date<br>ay<br>TICKET REPOR<br>SUSSE<br>SUSSE<br>SUSE | Ticket nu<br>Ticket nu<br>Ticket nu | mber (Optional)<br>7 Apr 2024 R14HPLOHT<br>1002 802981 10087<br>1002 802981<br>1015522384<br>1015522384<br>1015522384                                                                                                    | CENTRE<br>Quiene unite     | 01441/0<br>1150000780446<br>1150000780446<br>1150000944799<br>115000944799<br>115000794479                                                                                             | Q<br>Bose fare<br>2024-8617<br>2024-8617<br>2024<br>2024-8617<br>2024-8617<br>2024-8617<br>2024-8617<br>2024-8617<br>2024-8617<br>20                 | CANCEL SEARCH<br>EDIT SEARCH<br>i<br>Paryo dae<br>90/5 30 15<br>2005/96/18<br>2005/96/18<br>2005/96/18<br>2005/96/18<br>2005/96/18                                                                                                    |
| Select<br>Unused<br>Issue da<br>Purge da<br>eTcket (53)<br>ko 1<br>3<br>5<br>6<br>7<br>6<br>9                                          | Cate<br>date<br>ay<br>TICKET REPOR<br>SUSSE<br>SUSSE<br>SUSE | Ticket nu<br>Ticket nu<br>Ticket nu | Imber (Optional)<br>7 Арт 2024 R14H-UoHT<br>905 безине инён<br>9055-52383<br>901552-2381<br>901552-2381<br>901552-2381<br>901552-2381<br>901552-2381<br>901552-2381<br>901552-2381<br>901552-2381                                                                                                    | CENTRE<br>Quiene unite     | 01441/0<br>1150000780446<br>1150000780446<br>1150000780446<br>11500009447<br>1150009447<br>1150009447<br>1150009447<br>1150009446<br>1150009446<br>1150009446                          | ۲<br>۲<br>۲<br>۲<br>۲<br>۲<br>۲<br>۲<br>۲<br>۲<br>۲<br>۲<br>۲<br>۲<br>۲<br>۲<br>۲<br>۲<br>۲                                                                                                    | CANCEL SEARCH<br>EDITSEARCH<br>i<br>Paryc dae<br>90/5 28 15<br>2005-96 18<br>2005-96 18<br>2005-96 18<br>2005-96 18<br>2005-96 18<br>2005-96 17<br>2005-96 17<br>2005-96 17                                                                                                    |
| Select<br>Unused<br>Issue da<br>Purge di<br>UNUSED<br>«Ticket (53)<br>ko 4<br>2<br>2<br>3<br>4<br>5<br>6<br>7<br>6<br>9<br>7<br>6<br>9 | Cite cite cite cite cite cite cite cite c                                                                                                    | Ticket nu<br>Ticket nu<br>Ticket nu | Imber (Optional)           7 Apr 2024         R14H-Lichtl           7 Apr 2024         R14H-Lichtl           91575-10219         91575-10219           91575-10219         91575-10219           91575-10219         91575-10219           91575-10219         91575-10219           91575-10219         91575-10219           91575-10219         91575-10219           91575-10219         91575-10219           91575-10219         91575-10219           91575-10219         91575-10219           91575-10219         91575-10219           91575-10219         91575-10219           91575-10219         91575-10219           91575-10219         91575-10219           91575-10219         91575-10219           91575-10219         91575-10219           91575-10219         91575-10219           91575-10219         91575-10219           91575-10219         91575-10219                                                                                                    | CENTRE                     | 0 ee 8<br>13305-80 139<br>13005-80 139<br>13005-91 139<br>13005-91 139<br>13005-91 139<br>13005-91 139<br>13005-91 139<br>13005-91 139<br>13005-91 139<br>13005-91 139<br>13005-91 139 | C.<br>C.<br>Discellate<br>biose date<br>provide a train<br>provide a train<br>pr | CANCEL SEARCH<br>EDIT SEARCH<br>I<br>Page Mar<br>2005 08 10<br>2005 08 10<br>2005 08<br>2005 08                                              |

Page | 4

Sabre Red 360 Release Notes

| cket (21) |             |                    |                        |                 |                 | Q. B.       | 204        |
|-----------|-------------|--------------------|------------------------|-----------------|-----------------|-------------|------------|
| No 4      | Last same   | Frat same          | NPC document sumber    | Cultone turber  | Cardar ID       | lasse ciste | Purge date |
| ¢         | BLACK       | ADAM               | 0015752565024          |                 | 18XXXXCY8DF00E  | 2024-05-27  | 2325-06-27 |
| 10        | BLACK       | JACK               | 0015762905322          |                 | 1SXXXCYBDF00E   | 2024-05-27  | 2325-06-27 |
|           | BLACK       | ANA                | 0015762905020          |                 | 1SXXXXCYBDF00E  | 2024-05-27  | 2325-06-27 |
| 17        | BLACK       | JACK               | 0015762971900          |                 | 1SXXXXMTS8GIF   | 2024-05-22  | 2325-06-22 |
| 19        | BLACK       | JACK               | 0015762971570          |                 | 1SX00CHA02W7J   | 2024-05-22  | 2325-06-22 |
| 20        | BLACK       | ANA                | 0015752971901          |                 | 1SXXXXMTS8GIF   | 2024-05-22  | 2325-06-22 |
| 22        | B.ACK       | ALIAN              | 0015752971902          |                 | 1SECREM I SEGIF | 2024-05-22  | 2325 06 22 |
| 23        | ELACK       | ADAM               | 0015/520/15/2          |                 | 1SECORACIW/J    | 2024-05-22  | 7325.06.27 |
| 74        | ELACK.      | ANA                | 0015/020/15/1          |                 | 1SIDDICHAC/W/J  | 2024-05-22  | 7325.05.22 |
| 20        | FLACK       | JACK               | 0018282050782          |                 | 1930GIOGN/URC2  | 2024-05-18  | 2325.05.18 |
| NUSED     | TICKET REPO | RT 01 May 2024 - 3 | 11 May 2024 R14I-FLIGH | HT CENTRE       |                 | [Q,         | EDIT SEA   |
| No. J     | Last name   | First nome         | NDC document number    | Customer number | Under ID        | issue date  | Perce date |
| 1         | SMITH       | JANE               | 0615753031594          |                 | ISXXXCXFMEOR3   | 2021-05-01  | 2025-07-01 |
|           |             |                    |                        |                 |                 |             |            |

0615/52936234

0615752994301

0615752988920

0615/52986839

0015752985024

0015/52085822

0612752994001

SMITH

SMITH

BLACK

BLACK

» 7

8

10

SMITH SMITH SMITH

JANE

JANL JANE

JANL

ACAM

15XXXXHOL4Y8

1500000557065

1SXXXCVR24LWS

1SXXXC/F200HH

ISXXXXYBDEODE

15XXXCYB0F00L

2024-05-30

2021-05-29

2024-05-28

2021-05-27

2024/05/27

2024-05-29

15XXXC0H4JHJK 2021-05-28

2025-06-33

2025-36-29

2025-06-29

2025-06-28

2025-06-28

2325-36-27

2025-05-27

### [AIR] NDC - New field for phone country code

The NDC order create form now allows the user to add a country code for a phone number from a drop-down list.

Sabre Red 360 Release Notes

Users can also add and edit the country code for an existing NDC order using the "Add to NDC" modal in the Graphical PNR > Traveler Information screen.

| Phone Number                                                                                                    | Traveler                                                                                                    | Contact Type (o                                                                                                    | ptional)                                                                         |                      | 0       |
|----------------------------------------------------------------------------------------------------|----------------------------------------------------------------------------------------------------|----------------------------------------------------------------------------------------------------|----------------------------------------------------------------------------------|----------------------|---------|
| Papua New Guinea +67                                                                                                    | BERKA JACEK (ADT)                                                                                                    | Select                                                                                                    | ~                                                                                |                      | C       |
| Paraguay +59                                                                                                    | 3                                                                                                    |                                                                                                    |                                                                                  | CANCEL               | ADD     |
| Peru +5<br>Philippines +6                                                                                                    | 3                                                                                                    |                                                                                                    |                                                                                  |                      |         |
| Pitcaim +87                                                                                                    | 2                                                                                                    |                                                                                                    |                                                                                  | (+ ADD)              | U DELL  |
| Poland +4                                                                                                    | *                                                                                                    |                                                                                                    |                                                                                  |                      |         |
|                                                                                                    |                                                                                                    |                                                                                                    |                                                                                  |                      |         |
| Edit phon                                                                                                    | e                                                                                                    |                                                                                                    |                                                                                  |                      | ×       |
|                                                                                                    |                                                                                                    |                                                                                                    |                                                                                  |                      |         |
| Phone                                                                                                    |                                                                                                    |                                                                                                    |                                                                                  |                      |         |
| Phone Nur                                                                                                    | nber                                                                                                    | Conta                                                                                                    | act Type (opt                                                                    | ional)               |         |
| +1 🔺                                                                                                    | 666677777                                                                                                    | Sele                                                                                                    | ct                                                                               |                      | $\sim$  |
| Licanda                                                                                                    | +255                                                                                                    | Image: Contract of the second second seco |                                                                                  |                      |         |
| Uganua                                                                                                    | ±230                                                                                                    |                                                                                                    | _                                                                                |                      |         |
| Ukraine                                                                                                    | +380                                                                                                    |                                                                                                    | C                                                                                | ANCEL                | SAVE    |
| United Arab                                                                                                    | Emirates +971                                                                                                    |                                                                                                    | Ľ                                                                                |                      |         |
| United King                                                                                                    | ıdom +44                                                                                                    |                                                                                                    |                                                                                  |                      |         |
| United Stat                                                                                                    | es +1                                                                                                    | 8                                                                                                    |                                                                                  |                      |         |
| Uruquay                                                                                                    | +598                                                                                                    | -                                                                                                    |                                                                                  |                      |         |
| Tickered on: 248/AV<br>Onder M: LI (22010/CL/VV/3) LIHOIT (7591)                                                                                                    | ✓ Heasived from                                                                                                    |                                                                                                    |                                                                                  |                      |         |
| HOME ITINERARY                                                                                                    | QUOTES TRAVELER INFOR                                                                                                    | MATION REMARK                                                                                                    | S TICKETING                                                                      | HISTORY              |         |
| Order Items (1)                                                                                                    |                                                                                                    |                                                                                                    |                                                                                  |                      | NDC     |
| 1 😪 U1992 17,0                                                                                                    | AL Pockfort And Andread                                                                                                    | K                                                                                                    | ✓ Ticketed                                                                       | EUR -                | 29.98   |
|                                                                                                    | Туре                                                                                                    | Base fare EUR                                                                                                    | Taxes / Fees / Charge                                                            | s EUR To             | tal EUR |
| Name                                                                                                    | ADI                                                                                                    | 67.00                                                                                                    |                                                                                  | 62.98                | 129.98  |
| Name<br>NDK, MANI                                                                                                    |                                                                                                    |                                                                                                    |                                                                                  |                      |         |
| Nome<br>Nors, Mane<br>ADULT                                                                                                    |                                                                                                    |                                                                                                    |                                                                                  |                      |         |
| Nome<br>NSK KARN<br>ADULT<br>KIRGIPSK •                                                                                                    |                                                                                                    |                                                                                                    |                                                                                  |                      |         |
| Name<br>Nor, sele<br>ADULT<br>INSTITUTE<br>FREERILES Carty Alowed Carty Hit                                                                                                    | eleved Refund Not showed                                                                                                    |                                                                                                    |                                                                                  |                      |         |
| Name<br>Nor, Make<br>ADULT<br>Kitsrick -<br>TWE RULE Charact Alawed Centre (No<br>TAECOSCAPTION TOXICS TO<br>ECONOMY GREEN VI                                                                                                    | elected Refund Not allowed<br>COLVARES & RAVE DUGSAGE, SMOSAGE & MALEXAN INFORMATION<br>CALL VIEW ALL VIEW ALL                                                                                                    | ORDER INFORMATION<br><b>VIEW ALL</b>                                                                                                    | MODILITY & SCRWICZ<br>REQUESTS<br>ADD REQUESTS                                   | OCATIMAP<br>SEAT MAP |         |
| Name<br>Active Material<br>ADULT<br>Instructure -<br>Free Rules: Owner: Movie: Center: Not<br>Pace Colociemption Track For<br>ECONOMY GREEN VI                                                                                                    | slovel Return like slower<br>COLONGERS FORC<br>EXAC ENGINE COLONGERS<br>EW ALL VIEW ALL                                                                                                    | ORDER INFORMATION<br>VIEW ALL                                                                                                    | MODILITY & SCEWICE<br>REQUESTS<br>ADD REQUESTS                                   | SCAT MAD<br>SEAT MAP |         |
| Name<br>Nore, MARE<br>ADULT<br>INSTITUTE<br>TREE RULES Device Allowed Control Mits<br>TREE RULES Device Allowed Control Mits<br>TREE CONSIMMY GREEN V/<br>Taxees, fees, charges &                                                                                                    | entronal Reduced Nova Block of Nova Stateword<br>1. cl unearce a formation of Nova State State State State State<br>State State St      | orden information<br>VIEW ALL                                                                                                    | MODILITY & SCRWDC<br>REQUESTS<br>ADD REQUESTS                                    | SCATMAD<br>SEAT MAP  |         |
| Name Nory, Mare Nory, Mare Nory,  | stored Relation live stores<br>a conserved and a second constrained<br>second and a second constrained<br>and a second and a second and a second<br>and a second a second a<br>second a second a second a second a second a second a second a second a second a second a second a second a second a second a second a second a second a second a second a second a second a second a second a second a second a second a | arich mygnaution<br>VIEW ALL                                                                                                    | MOBILITY & ACTIONCE<br>INCLUSTS<br>ADD REQUESTS                                  | SCAT MAR<br>SEAT MAP |         |
| Name Nor, KERS ADULT INSTACE: FREERILES Darge Allowed Center INc TraceOpcierment Trace ree ECONOMY GREEN VI Taxes, fees, charges & Adult K15CLCX9                                                                                                    | eleoral Beland live slower<br>La dividera franc<br>Concerner<br>EW ALL VIEW ALL<br>fare calc<br>Code                                                                                                    | esca analysis<br>VIEW ALL<br>Description                                                                                                    | MODIFY & SCRWCT<br>IPC- KETS<br>ADD REQUESTS                                     | seat map             |         |
| Name Nor, Mara ADULT INTERCE REENLED Owner Allowed Center Mo REENLED Owner Allowed Center Mo REENLED Owner Allowed Center Mo REENLED Owner Allowed Center Mo REENLED Owner Allowed Center Mo RESULTS                                                                                                    | elever Andrea Tourisoner Colleger Andrea Tourisoner EW ALL  fare calc  Code OBT05                                                                                                    | estock increasurations<br>VIEW ALL<br>Description<br>DCCTESTIS                                                                                                    | Hoading & Schweit<br>Incontrol<br>ADD REQUESTS<br>Fee<br>EUR 10.00               | SEAT MAP             | EU      |
| Name Nor, Male Nor, Male N | eleoral Returd Note Novel Colonaça Fracc Consect and Colonaça Sector Novel Consect and Colonaça Sector Novel          | vectoriansmore<br>very all<br>Description<br>DCC TESTIS<br>OPC DC DE                                                                                                    | Hosting & Schweit<br>No. Anthe<br>ADD REQUESTS<br>Fee<br>EUR 10.00<br>EUR 18.9   | seat map             | EU      |
| Name Nore, MARE Nore, MARE Nore, MARE Nore, Mareira, Marvel, Center, Mar NetCosponentee, Marcular de NetCosponentee, Marcular de NetCosponente | where Relate live survey<br>1 0 0 0 0 10 1 10 1 10 10 10 10 10 10 10                                                                                                    | escel Breakstow<br>VIEW ALL<br>Description<br>DCC TESTIS<br>OPC DC DE                                                                                                    | MOBULITY & SCRUCC;<br>ING. ANTRO<br>ADD REQUESTS<br>Fee<br>EUR 10.00<br>EUR 1.89 | SEAT MAP             | EU      |
| Name Name Name Name Name Name Name Name                                                                                                    | where Relate Hot shower<br>CALL BACKET HIGH CALL AND AND AND AND AND AND AND AND AND AND                                                                                                    | deci eroextoor<br>VIEW ALL<br>Description<br>DCC TESTIS<br>OPC DC DE                                                                                                    | Modury & scower;<br>mounts;<br>ADD REQUESTS<br>Fee<br>EUR 10.00<br>EUR 1.89      | SEAT MAP             | EU      |

#### [AIR] NDC – Display OB Ticketing Fees

Users can now see **OB Ticketing Fee** details in the Taxes, Fees, Charges & Fare Calc Widget in the Graphical PNR > Quotes > Order Item and when pricing and NDC offer.

The Airline OB Fee column will only be visible if an OB fee applies to the order item.

If present, the display will show the Code, Description, Fee, Tax and Total amount including currency code.

Sabre Red 360 Release Notes

### [Air] NDC – Reprice order screen enhancements.

Users can now view the fare rules of the Original and current offer when repricing an unfulfilled order. Users can also view Taxes, fees, charges and fare calculation information including the new Airline OB fees tab for the original and current offer

| Original price - 10 JUN                                                                                                    |             | Current pr                                                                                                    | rice                     |          |                         |
|----------------------------------------------------------------------------------------------------|-------------|----------------------------------------------------------------------------------------------------|--------------------------|----------|-------------------------|
| AUD 2861.20                                                                                                    |             | ↓ aud 11<br>‡                                                                                                    | 52.00                    |          |                         |
| Fare description 🔺                                                                                                    |             |                                                                                                    |                          |          |                         |
| Original                                                                                                    |             | Current                                                                                                    |                          |          |                         |
|                                                                                                    | MCT-LHR F   |                                                                                                    |                          |          |                         |
| FARE RULES Refund: Allowed                                                                                                    |             |                                                                                                    |                          |          |                         |
|                                                                                                    |             |                                                                                                    |                          |          |                         |
| Economy Prime                                                                                                    |             |                                                                                                    |                          | Q Search |                         |
| CABIN BAG: 1 x 7kg                                                                                                    |             |                                                                                                    |                          |          |                         |
| CHANGE FEE: FREE                                                                                                    |             |                                                                                                    |                          |          |                         |
| CHECKED BAG: 30kg                                                                                                    |             |                                                                                                    |                          |          |                         |
| Ancillaries: 20% Discount                                                                                                    |             |                                                                                                    |                          |          |                         |
| NO SHOW: Fees Apply                                                                                                    |             |                                                                                                    |                          |          |                         |
| REFUND FEE: Refund With Fees                                                                                                    |             |                                                                                                    |                          |          |                         |
| Miles Upgrade: Allowed                                                                                                    |             |                                                                                                    |                          |          |                         |
| Miles Earned: Eligible                                                                                                    |             |                                                                                                    |                          |          |                         |
| Taxes, fees, charges & fare calc 🗸                                                                                                    |             |                                                                                                    |                          |          |                         |
|                                                                                                    |             |                                                                                                    |                          |          |                         |
| Reprice order<br>Original price - 12 JUN                                                                                                    |             | Current price                                                                                                    | ,                        |          | ×                       |
| Reprice order<br>Original price - 12 JUN<br>AUD 2109.84                                                                                                    |             | Current price                                                                                                    | 34                       |          | ×                       |
| Reprice order<br>Original price - 12 JUN<br>AUD 2109.84<br>C C R T                                                                                                    |             | Current price                                                                                                    | 34                       |          | ×                       |
| Reprice order<br>Original price - 12 JUN<br>AUD 2109.84                                                                                                    |             | Current price                                                                                                    | 34                       |          | ×                       |
| Reprice order<br>Original price - 12 JUN<br>AUD 2109.84<br>Construction                                                                                                    |             | Current price<br>Auto 2109.E                                                                                                    | 34                       |          | ×                       |
| Reprice order<br>Original price - 12 JUN<br>AUD 2109.84<br>Conginal<br>ADT - SIN - SYD: W14SGRPC                                                                                                    | SYD-SIN: WI | Current price<br>Auto 2109.E<br>© • • • • •                                                                                                    | 34                       |          | ×                       |
| Reprice order<br>Original price - 12 JUN<br>AUD 2109.84<br>Control Control C                                                                                                    | SYD-SIN: WI | Current price<br>AUG 2109, E<br>Current<br>LASGRPO                                                                                                    | 34                       |          | ×                       |
| Reprice order<br>Original price - 12 JUN<br>AUD 2109.84<br>Criginal<br>Pare description A<br>Original<br>ADT - SIN - SYD: V14SGRPO<br>FARE RULES Full fare rules svaliable 2                                                                                                    | SYD-SIN: W1 | Current price<br>Auto 2109.6<br>© • • • • •                                                                                                    | ,<br>34                  |          | ×                       |
| Reprice order<br>Original price - 12 JUN<br>AUD 21 09.84<br>Conginal<br>Original<br>Conginal<br>ADT - SIN - SYD: W14SGRPC<br>FARE RULES Full fare rules available (2)<br>Reprice order                                                                                                    | SYD-SINE W1 | Current price<br>Aub 2109.E<br>Current                                                                                                    | 34                       |          | ×                       |
| Reprice order Original price - 12 JUN AUD 2109.84. Conginal Fare description FARE RULES Full fare rules available 22 Reprice order riginal price - 11 JUN                                                                                                    | SYD-SIN: W1 | Current price<br>AUD 2109.E<br>Current<br>HASGRPO                                                                                                    | 34<br>Ice                |          | ×                       |
| Reprice order<br>Original price - 12 JUN<br>AUD 2109.84<br>Conginal<br>ADT - SIN - SYD: W1450RPC<br>FARE RULES Full fare roles available<br>Reprice order<br>riginal price - 11 JUN<br>EUR 1295.23                                                                                                    | SYD-SIN: WI | Current price<br>Auto 2109.E<br>Current<br>Current<br>HASGRPO                                                                                                    | 34<br>ice<br>5.23        |          | ×                       |
| Reprice order<br>Original price - 12 JUN<br>AUD 2109.84<br>Tere description A<br>Original<br>AUT - SIN - SYD: W14SGRPC<br>FARE RULES Full fare rules available 2<br>Reprice order<br>riginal price - 11 JUN<br>EUR 1295.23<br>C C C C C C C C C C C C C C C C C C C                                                                                                     | SYD-SIN: WI | Current price<br>Auto 2109.6<br>Current<br>INSGRPO                                                                                                    | ice<br>5.23              |          | ×                       |
| Reprice order<br>Original price - 12 JUN<br>AUD 2109.84<br>Conginal<br>Fare description Conginal<br>ADT - SIN - SYD: W14SGRPC<br>FARE RULES Full fare rules available [2]<br>Perfice order<br>riginal price - 11 JUN<br>EUR 1295.23<br>Conginal Conginal                                                                                                    | SYD-SIN: WI | Current price<br>Au5 2109.E<br>Current<br>Current<br>H4SGRPO                                                                                                    | 34<br>ice<br>5.23        |          | ×                       |
| Reprice order<br>Original price - 12 JUN<br>AUD 2109.84<br>Conginal<br>AUD 2109.84<br>Conginal<br>AUD SIN - SYD: W14SGRDO<br>FARE RULES Full fare rules svaliable 22<br>Peprice order<br>riginal price - 11 JUN<br>EUR 1295.23<br>Conginal State Calco                                                                                                    | SYD-SIN: W1 | Current price<br>Auto 2109.6<br>Current<br>ILASGRPO                                                                                                    | 6<br>34<br>ice<br>5.23   |          | ×                       |
| Reprice order<br>Original price - 12 JUN<br>AUD 2109.84<br>Conginal<br>ADT - SIN - SYD: W1450RPC<br>FARE RULES Full fare roles available<br>Reprice order<br>riginal price - 11 JUN<br>EUR 1295.23<br>Company<br>are description ~<br>Conginal<br>Company<br>Company | SYD-SIN: WI | Current price<br>Auto 2109.8<br>Current<br>Current<br>EUR 1295<br>Current price<br>EUR 1295<br>Current price<br>EUR 1295<br>Current price                                                                                                    | ice<br>5.23              |          | ×                       |
| Reprice order<br>Original price - 12 JUN<br>AUD 21 09.84<br>Conginal<br>Pare description A<br>Original<br>ADT SIN - SYD: W14SGRPC<br>FARE RULES Full fare rules available 2<br>reprice order<br>riginal price - 11 JUN<br>EUR 1295.23<br>Composed<br>are description A<br>axes, fees, charges & fare calc A<br>Original                                                                                                    | SYD-SINE W1 | Current price<br>AUG 2109.6<br>Current<br>INSGRPO<br>Current pri<br>BUR 1295<br>Current                                                                                                    | ice<br>5.23              |          | ×                       |
| Reprice order<br>Original price - 12 JUN<br>AUD 2109.84<br>Conginal<br>Conginal<br>Conginal<br>Conginal<br>Conginal<br>Exercised order<br>riginal price - 11 JUN<br>EUR 1295.23<br>Conginal<br>Conginal                             | SYD-SIN: WI | Current price<br>Auto 2109.8<br>Current<br>Current<br>BASGRPO                                                                                                    | 5.23                     | Tav      | X                       |
| Reprice order<br>Original price - 12 JUN<br>AUD 2109.84<br>Tere description A<br>Original<br>ADT - SIN - SYD: W14SCRPC<br>FARE RULES Full fare rules available 2<br>RARE RULES Full fare rules available 2<br>RULES Full fare rules available 2<br>RULES FULL FULL FULL FULL FULL FULL FULL FUL                                                                                                    | SYD-SIN: WI | Current price<br>Au5 2109.E<br>Current<br>HASGRPO<br>Current pri<br>BUR 1295<br>Current pri<br>BUR 1295<br>Current pri<br>Current pri<br>Current price<br>Current price<br>Current | 5.23<br>Fee<br>EUR 10.00 | Tax      | X<br>Total<br>EUR 10.00 |
| Reprice order<br>Original price - 12 JUN<br>AUD 2109.84<br>Tere description A<br>Original<br>AUT - SIN - SYD: W14SCRPC<br>FARE RULES Full fare rules available 2<br>Reprice order<br>riginal price - 11 JUN<br>EUR 1295.23<br>Tere description A<br>axee, fees, charges & fare calo A<br>Original<br>Adult<br>UNCOWDE<br>Taxes/Fees/Charges<br>Airline OB fees                                                                                                    | SYD-SIN: WI | Current price<br>Au6 2109.6<br>Current<br>HASGRPO<br>Current pri<br>EUR 1295<br>Current<br>Current pri<br>EUR 1295<br>Current<br>Current<br>Current<br>Current                                                                                                    | 5.23<br>Fee<br>EUR 10.00 | Tax      | X<br>Total<br>EUR 10.00 |

Sabre Red 360 Release Notes

#### [Air] NDC – Airline service request Create order × Additional information 🗸 Users can now add an airline service request CONTACT INFORMATION when creating an NDC order. (Equivalent to Traveler contact an OSI remark for EDIFACT air) Phone Number Email address (optional) Traveler ▼ Sele...▼ 45454555 + Killen Sarah Sarah@sarah.com Airline notification contact Email address (optional) Traveler Phone Number (optional) + Select Sele... 🔻 Agency email Email address AIRLINE SERVICE REQUESTS Free text (optional) Traveler (optional) - + VIP Traveler Killen Sarah CLIENT ID Client ID (optional) Select • CANCEL CREATE ORD [Air] NDC - Promotional and discount × Reprice order information Original price - 13 JUN AUD 2183.60 A new silent indicator has been added to 0 O 🗮 🖗 NDC offers and orders to show discount and Fare description V promotional information. The new "Tag" Taxes, fees, charges & fare calc 🗸 silent indicator will be displayed in blue CANCEL when a discount or promotion has been applied to the offer or order. Pricing Option The new tag is already available in shopping LHR - London 13SEP, 15:40 and has now been added to the NDC pricing Offer time-limit 19m 54s Ticketing time 04 JUL 23:0 SQ 317 SIN - Singapore 21SEP, 07:30 Eco and re-price display. FARE RULES Full fare BAGGAGE, EMBARGO & VIEW ALL VIEW ALL SEAT MAP ECONOMY STANDARD PROPOSE CREATE ORDER

Sabre Red 360 Release Notes

Page | 8

### [Hotels] Total Amount with taxes & fees included in Rate details modal

Rate details modal displayed at the time of shopping is now enhanced with all-inclusive total amount. The modal shows now total amount for rate to be charged at the time of booking plus additional taxes and fees to be paid at the property.

#### [Hotels] Label change for avg. nightly rate

Average nightly rate displayed throughout the shopping flow has now a detailed label to indicate clearly it is the rate without taxes and fees.

| eso             | rt fee                                               |                                                                                                    | 146                                                                                 | .75                                                                             |                                          |                                                         |                                                                        |                                                                                 |        |
|-----------------|------------------------------------------------------|----------------------------------------------------------------------------------------------------|-------------------------------------------------------------------------------------|---------------------------------------------------------------------------------|------------------------------------------|---------------------------------------------------------|------------------------------------------------------------------------|---------------------------------------------------------------------------------|--------|
| tal             | fee                                                  |                                                                                                    | 146                                                                                 | .75                                                                             |                                          |                                                         |                                                                        |                                                                                 |        |
| niq             | hts approx                                           | imate total with taxes & f                                                                                              | ees 1594                                                                            | .68                                                                             |                                          |                                                         |                                                                        |                                                                                 |        |
| Idia            | ional data                                           | ile                                                                                                    |                                                                                     |                                                                                 |                                          |                                                         |                                                                        |                                                                                 |        |
|                 | disclaimor                                           | rinformation: INCLUDES 1                                                                                                |                                                                                     |                                                                                 |                                          |                                                         |                                                                        |                                                                                 | -      |
| ec<br>op<br>eet | k-in/check<br>erty with ar<br>guests on<br>person ch | c-out information: Special<br>rrival details before travel,<br>n arrival. Guests are recom<br>harges may apply and vary | Instructions: This<br>, using the contact<br>nmended to down<br>y depending on pro- | property offers t<br>t information on<br>load the property<br>operty policy / G | ransfer<br>the boo<br>r's Marr<br>overnm | rs from the<br>oking confi<br>riott Bonvo<br>ent-issued | airport. Guest<br>rmation. Front<br>y mobile app t<br>I photo identifi | ts must contact th<br>desk staff will<br>before check-in,<br>cation and a credi | e<br>t |
| ail             | ability upor                                         | n check-in and may incur                                                                                                | additional charges                                                                  | s; special reques                                                               | ts cann                                  | iot be guar                                             | anteed / The r                                                         | name on the credit                                                              | 100    |
|                 |                                                      |                                                                                                    |                                                                                     |                                                                                 |                                          |                                                         |                                                                        |                                                                                 |        |
|                 |                                                      |                                                                                                    |                                                                                     |                                                                                 |                                          |                                                         |                                                                        |                                                                                 |        |
| ote             | ls in <b>SAN</b> - Sa                                | an Diego  🛗 Thu, 12 Sep 2024                                                                                            | 4 - Thu, 19 Sep 2024                                                                | (7 nights)                                                                      |                                          |                                                         | ♥ Map Fi                                                               | Iter Select • Sort \$                                                           | Selei  |
|                 |                                                      | Residence Inn By Marriott Sa                                                                                            | an Diego 1.                                                                         | 31 Miles SE                                                                     |                                          | <b>£</b> ∎Ω11                                           | E ★ 3.0                                                                | EXPEDIA                                                                         |        |
|                 | Besidence                                            | Downtown                                                                                                    |                                                                                     |                                                                                 | SIE                                      |                                                         |                                                                        | USD 256.58 -                                                                    |        |
|                 |                                                      | 1747 Pacific Highway, SAN, San Die<br>States of America, 92101                                                          | ego, CA, United                                                                     |                                                                                 |                                          |                                                         |                                                                        | avg. nightly rate<br>excludes taxes & fees                                      |        |
|                 |                                                      | The Us Grant, San Diego                                                                                                 | 2                                                                                   | 05 Miles SE                                                                     | ÷ 88                                     | *=9 <b>1</b>                                            | 4.5                                                                    | SABRE                                                                           |        |
|                 | Tes Lower Guartery                                   | LC 100150918 8291<br>326 Broadway, San Deigo Ca 92101<br>CA, United States of America, 9210                             | , SAN, SAN DIEGO,<br>1                                                              |                                                                                 | SIE                                      |                                                         |                                                                        | USD 329.00 -<br>avg. nightly rate<br>excludes taxes & fees                      |        |
| <               | Hotel   Th                                           | e Us Grant, San Diego  🛗 Thr                                                                                            | u, 12 Sep 2024 - Thu, 1                                                             | 19 Sep 2024 (7 nig<br>2.05 Miles SE                                             | hts)                                     |                                                         | e o 11 d                                                               | <b>★</b> 45                                                                     |        |
| h la            | LC 1<br>BE Deartery 326<br>Ame<br>1-61               | 100150918 8291<br>Broadway, San Deigo Ca 92101, SAN, 9<br>erica, 92101<br>19-232-3121                                   | SAN DIEGO, CA, United Stat                                                          | es of                                                                           |                                          | SIE                                                     |                                                                        | - 1899-AU                                                                       | 3      |
| Ro              | om Rates (1:                                         | 24) 🗮 All filters Room type 🕶                                                                                           | Bed type 👻 Cance                                                                    | lation policy 👻 🗌 Clien                                                         | t ID 🔻                                   |                                                         | Currency                                                               | : Supplier 🕶 📄 Sort: Selec                                                      |        |
| 1               | SIEMENS A<br>SIEMENS AG<br>Superior Roor             | AG GPP (ZXSQ00)<br>GLOBAL PARTNER SUPERIOR G<br>m Kingbed                                                               | SIE - Negotiated                                                                    | Refundable<br>5 Days prior to                                                   | arrival                                  | exc                                                     | USD <b>344.14</b> *<br>avg. nightly rate<br>Judes taxes & fees         | SABRE<br>USD 2716.64<br>approximate total<br>with taxes & fees                  |        |
| 2               | SIEMENS A<br>SIEMENS AG<br>Superior Roor             | AG GPP (ZXUH00)<br>GLOBAL PARTNER SUPERIOR, G<br>m Queen bed                                                            | SIE - Negotiated                                                                    | Refundable<br>5 Days prior to                                                   | arrival                                  | exc                                                     | USD <b>353.71 *</b><br>avg. nightly rate<br>ludes taxes & fees         | SABRE<br>USD 2792.20<br>approximate total<br>with taxes & fees                  |        |
|                 |                                                      |                                                                                                    |                                                                                     |                                                                                 |                                          |                                                         |                                                                        | EXPEDIA<br>USD 2688 40                                                          |        |
|                 | Superior Ro                                          | oom, 2 Queen Beds, Non                                                                                                  |                                                                                     | Pofundabla                                                                      |                                          |                                                         | 1.1.1.1.1.1.1.1.1.1.1.1.1.1.1.1.1.1.1.                                 | 1000.49                                                                         |        |

9. Room, 1 King Bed, Tower (Balcony)

1 King Bed / 396-sq-foot room, balcony/patio with bay views / Internet - WiFi 50+ Mbps / Entertainment - 55-inch LCD TV with premium channels and Netflix / Food & Drink - Room service (limited) and free bottled water / Sleep - Premium bedding, a down duvet, and bed sheets / Bathroom - Private bathroom, shower/tub combination, bathrobes, and free toiletries / Practical - Safe, iron/ironing board, and desk; rollaway/extra beds and free cribs/infant beds available on request / Comfort - Daily housekeeping and climate-controlled heating and air conditioning / Accessibility - Closed-captioned TV, transfer shower, height-adjustable showerhead, doorbell and phone notification, low-height door lock, grab bar near toilet, height-adjusted amenities, lever door handles, raised tollet seat, wheelchair-accessible bathroom vanity, visual fire alarm, low-height electrical outlets in bathroom, phone accessibility kit, and low-height view port in door / Eco-friendly - Energy-saving switches and recycling bin / Need to Know - Housekeeping on request / Non-Smoking / Connecting/adjoining rooms can be requested, subject to availability /

USD Source:

policy:

USD

68.28

#### Date range Thu 12Sep - Fri 13Sep

Total tax

Fri 13Sep - Sun 15Sep

Sun 15Sep - Tue 17Sep

Tax Recovery Charges and Service Fees 138.65

5 nights approximate total with taxes

Property Fee

excludes fees Foos

**Rate Details** 

257.00 Guarantee: (Prepaid) Deposit required. Credit card DC, UP, MC, VI, DS, JC, BC, AX accepted as 271.00 deposit. This payment will be processed in 221.00 us if using mastercard and visa, this is a prepaid rate and the entire amount will be 206.93 charged at the time of booking. Cancellation Non-refundable

EXPEDIA

1447.93 Commission: USD 8.69

# [Hotels] Rate details refinement in graphical PNR

Graphical PNR Itinerary section and Rate details modal contains now additional information about rate booked:

- ClientID
- Hotel rate code
- Rate category

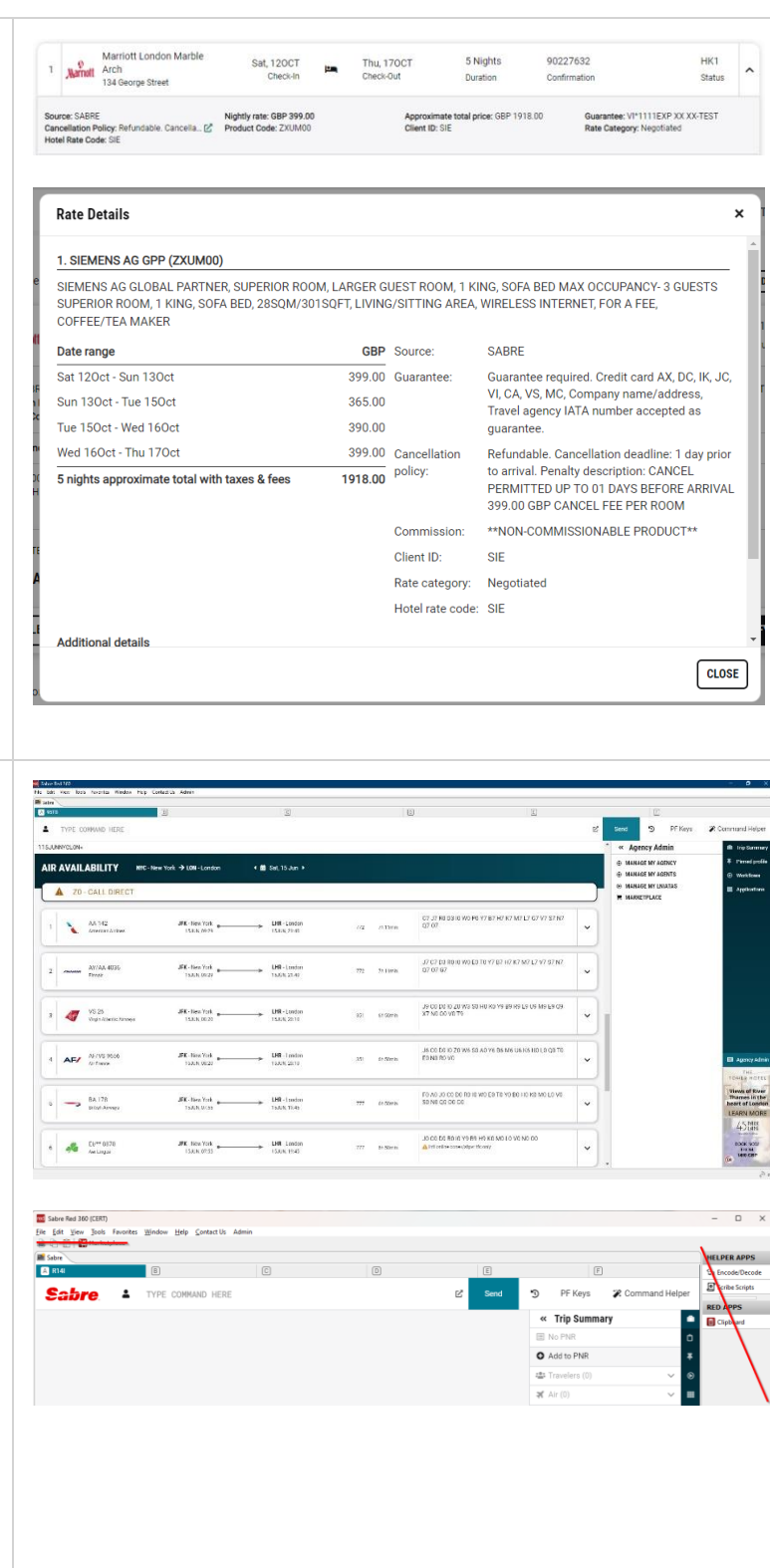

Page | 10

#### [General] Introducing a wider side panel

Visual changes are introduced to side bar in Sabre Red applications.

The vertical area containing side panel launcher icons (e.g., "Trip Summary", "Applications", etc.) has been expanded to accommodate text descriptions of launchers and graphical ads in its lower part.

If the agency takes advantage of Red Apps, Agency Administrators can expose shortcuts to Red Apps of their choice in the new, expanded side bar. See more details in <u>SAN 17269</u>.

**Sabre Red 360:** The legacy side bar with HELPER APPS, RED APPS and graphical ads sections has been removed. All the items available there were moved to other parts of the application: either Applications or Admin panels.

Sabre Red 360 Release Notes

| Add to PNR – Credit card form of Payment                          | Add Form of Payment                     |                                       |                                           |                                                               |
|-------------------------------------------------------------------|-----------------------------------------|---------------------------------------|-------------------------------------------|---------------------------------------------------------------|
| enhancements                                                      | Credit Card                             | Credit Card Number                    | Credit Card Code                          | Expiration Date /                                             |
|                                                                   | Security Code (optional)                | First Name (optional)                 | Last Name                                 |                                                               |
|                                                                   | Approval (optional)                     | Airline Code (optional)               | Traveler (optional) Select Traveler * - · | -                                                             |
| Credit card form of payment has been                              |                                         |                                       |                                           |                                                               |
| enhanced, including changes needed for                            |                                         |                                       |                                           |                                                               |
| FOP Wallet                                                        |                                         |                                       |                                           |                                                               |
|                                                                   |                                         |                                       |                                           |                                                               |
|                                                                   |                                         |                                       |                                           |                                                               |
| <ul> <li>Cardholder first and last name</li> </ul>                |                                         |                                       |                                           |                                                               |
| fields added                                                      |                                         |                                       |                                           |                                                               |
| Credit card code detection based                                  |                                         |                                       |                                           |                                                               |
| • Credit card code detection based                                |                                         |                                       |                                           |                                                               |
| on number provided                                                |                                         |                                       |                                           |                                                               |
|                                                                   |                                         |                                       |                                           |                                                               |
|                                                                   |                                         |                                       |                                           |                                                               |
| [Command History] Call to action button                           |                                         |                                       |                                           |                                                               |
| labels change                                                     |                                         | Send                                  | D PF Keys                                 | 🌠 Comm                                                        |
|                                                                   |                                         |                                       | -                                         |                                                               |
|                                                                   |                                         | Comm                                  | and History                               |                                                               |
| The Command History call to action button                         |                                         | Comm                                  | and mistory                               |                                                               |
| labels have been updated as follows:                              | 📟 13                                    | 30MARJFKMCO                           |                                           |                                                               |
|                                                                   |                                         |                                       |                                           |                                                               |
| • "EXECUTE" has been changed to "SEND"                            |                                         | SPEATENIA                             |                                           |                                                               |
| • "SELECT" has been changed to                                    | EF EF                                   | R                                     |                                           |                                                               |
| "MODIFY"                                                          |                                         | м                                     |                                           |                                                               |
|                                                                   |                                         |                                       |                                           |                                                               |
|                                                                   |                                         | SEND                                  | MODIFY                                    |                                                               |
|                                                                   |                                         |                                       |                                           |                                                               |
|                                                                   |                                         |                                       |                                           |                                                               |
|                                                                   |                                         |                                       |                                           |                                                               |
|                                                                   |                                         |                                       |                                           |                                                               |
|                                                                   |                                         |                                       |                                           |                                                               |
| [Workflows] Carbon Emission workflow                              | BAYE S MITH JOHN                        | C                                     | D                                         | E                                                             |
|                                                                   | TYPE COMMAND HERE                       | More availability results             | ⊠ <sup>*</sup> Send <sup>•</sup> )        | PF Keys Command Helper CERT-3YAB                              |
|                                                                   | LONG TERM PROMOSPOTS AIR AVAIL TES      | ST 1B MESSAGE FOR 1 2 3 4 5 6 7       |                                           | DOCUMENTS AND MESSAGING Trip Proposal                         |
| New "CO2 Remarks" workflow, that                                  | LONG TERM PROMOS CO2 Remarks            |                                       | ×                                         | QUEUE PLACE   Pinned profile  GENERIC SEAT REQUEST  Workflows |
| calculates carbon emission for current                            | B1Y1*« Total CO2 for curr               | ment trip: 668 kg.<br>nærk (optional) |                                           | EXCHANGE SHOP                                                 |
| itinerary, has been added.                                        | BOOKING STA                             | ark (optional)                        |                                           | CANCEL TICKET                                                 |
| It is available to all users in Workflows panel.                  | 1 D TK 127.<br>Turkish A                |                                       |                                           | NDC FULFILL ORDER                                             |
| ,                                                                 | 2 D TK 191<br>Turkien Arlines 13569,210 | CLOSE ADD                             |                                           | EXTENDED SALES REPORT                                         |
| Calculated emission can be added to the                           |                                         |                                       |                                           | CO2 REMARKS 0C Settings                                       |
| PNR as up to three types of remarks.                              |                                         |                                       |                                           |                                                               |
| The usual of the three types of remarks.                          |                                         |                                       |                                           |                                                               |
| Hineren (a                                                        |                                         |                                       |                                           |                                                               |
| Itinerary (e.g., ¥101AL CO2-CARBON                                |                                         |                                       |                                           |                                                               |
| EMISSIONS FOR FLIGHTS 668 KG)                                     |                                         |                                       |                                           |                                                               |
| <ul> <li>Invoice (e.g., .TOTAL CO2-CARBON</li> </ul>              |                                         |                                       |                                           |                                                               |
| EMISSIONS FOR FLIGHTS 668 KG)                                     |                                         |                                       |                                           |                                                               |
| · · · · · ·                                                       |                                         |                                       |                                           |                                                               |
| Invoice (e.g., .TOTAL CO2-CARBON<br>EMISSIONS FOR FLIGHTS 668 KG) | ad 360 Palassa Nota                     | c.                                    |                                           | Page   11                                                     |

| General (e.g., TOTAL CO2-CARBON<br>EMISSIONS FOR FLIGHTS 668 KG)                                 | HOME ITINERARY QUOTES TRAVELER INFORMATION REMARKS TICKETING HISTORY                                             |
|--------------------------------------------------------------------------------------------------|----------------------------------------------------------------------------------------------------|
|                                                                                                  | Remarks (6) (                                                                                                    |
|                                                                                                  | Line I Type Remarks                                                                                              |
|                                                                                                  | 1 Itinerary TOTAL CO2-CARBON EMISSIONS FOR FLIGHTS 668 KG                                                        |
|                                                                                                  | 2 Invoice TOTAL CO2-CARBON EMISSIONS FOR FLIGHTS 668 KG                                                          |
|                                                                                                  | 3 General TOTAL CO2-CARBON EMISSIONS FOR FLIGHTS 668 KG                                                          |
|                                                                                                  |                                                                                                    |
| [General] Area title in Sabre Red Web page                                                       | SMITH JOHN   Sabre Red Web × +                                                                                   |
| title                                                                                            | ← → C = srw.cert.sabre.com/24.6.3/?ts=ae0b814-srct                                                               |
| Starting this release Sabra Red Web users                                                        | A SMITH JOHN B C                                                                                                 |
| will see active area title in their browser tab.                                                 |                                                                                                    |
| Content of active area tab will be a prefix of                                                   | → S 3YAB   Sabre Red Web × +                                                                                     |
| web page the.                                                                                    | ← → C S: srw.cert.sabre.com/24.6.3/?ts=ae0b814-srct                                                              |
|                                                                                                  | A SMITH JOHN B 3YAB                                                                                              |
|                                                                                                  |                                                                                                    |
| [General] Automatic session termination on                                                       | V G 30AB   Sabre Red Web X +                                                                                     |
| browser close                                                                                    | ← → ♂ ⇐ srw.cert.sabre.com/24.6.3//ts=ad0814-srct ☆ Ď   ₩ ●<br>2. 3vA8 [] Leave site?                            |
|                                                                                                  | TYPE COMMAND HERE Changes you made may not be saved. PF Keys 2 Command H Leave Cancel                            |
| When closing a browser tab or an entire<br>browser window with the Sabre Red Web                 | 3YAB 3YAB+AUK A<br>NO MESSAGE18JUN                                                                               |
| client active in it, the user will see a warning                                                 |                                                                                                    |
| that prevents accidental application's closing and loss of unsaved work. The                     |                                                                                                    |
| tab/window will only be closed upon user's                                                       |                                                                                                    |
| confirmation.                                                                                    |                                                                                                    |
| [General] Sabre Red 360 supported on macOS                                                       | Sonoma (macOS 14)                                                                                                |
|                                                                                                  |                                                                                                    |
| From this release, SR360 is supported on the r                                                   | nacOS Sonoma operating system.                                                                                   |
| [General] Upgrade of JxBrowser                                                                   |                                                                                                    |
|                                                                                                  |                                                                                                    |
| In this release JxBrowser was upgraded to 7.3                                                    | 9.1 and contains Chromium engine version                                                                         |
|                                                                                                  |                                                                                                    |
| In preparation for distribution of the new JxBro<br>should run their Red Apps using SR360 upgrac | owser 7.39 all SR360 installations, Red Apps developers<br>led to its 24.6 version to check whether applications |
| Sabre R                                                                                          | ed 360 Release Notes Page   12                                                                                   |
| ©2024 All rights reserved. Sabre, and Sabre Red 360 are tradema                                  | irks and/or service marks of an affiliate of Sabre Corporation. All other                                        |

behave properly. To request the configuration, raise concerns, or have any questions regarding this process contact <u>redapssupport@sabre.com</u>.

Update Encode/Decode sources for SR360 Release 24.6

Encode/Decode tables are updated with latest changes.

### Defects Fixed in this release

| Defect ID   | Description                                                                                            |
|-------------|----------------------------------------------------------------------------------------------------|
| TNNSRW-5528 | Resolve a "401" issue where the user is unable to sign into Sabre Red 360                              |
| TNNSRW-5549 | Resolved an issue found when the user is unable to clear the terminal address                          |
| TNNSRW-5548 | Resolved an issue when trying to display tax information using the format "FT" for a specific use case |

Sabre Red 360 Release Notes

### How to Verify the Update

Updates occur by either manually "checking for updates" under "Help" or with no intervention on your part 20 minutes after starting up, with no impact to your workflow. Please note the update will not go into effect until you have restarted your system. To validate that you have implemented the update, you may type in STAT command and in a response value of "Release Version" field will indicate actual version of the system.

# System Requirements/Prerequisites

The Sabre® Red<sup>™</sup> 360 is a managed client application that is downloaded and installed in a variety of configurations. The Sabre technical development and quality assurance teams have tested various scenarios to determine minimum hardware specifications for the end user's workstation.

An installation of Sabre® Red<sup>™</sup> 360 on a workstation that does not meet these specifications may not function properly and cannot be supported by Sabre.

### **Operating System Software**

We support the installation and operation of Sabre Red 360 on a workstation that meets one of the following specifications:

- Microsoft Windows 10 32 and 64-bit
- Microsoft Windows 11
- Microsoft Windows Server 2016, 2019, 2022
  - Basic support for Terminal Services environment including Citrix
- macOS Monterey or later (12.7.1 or later)

We recommend 64-bit Windows 10 and macOS Ventura (13)

### Hardware Specifications

Processor:

Minimum:

Intel Core i3 Dual-core processor with 3.3 GHz (or AMD equivalent)

Recommended:

- Intel Core i5 Dual-core processor with 3.2 GHz (or AMD equivalent)
- Apple silicon (Apple-designed chip based on ARM architecture)

Sabre Red 360 Release Notes

- Memory: • 3.5 GB RAM for 32 bit OS or 8 GB RAM for 64 bit OS.
- 1.6 GB of free disk space for the first user on a standard desktop installation, and 240 MB for each additional user. • Additional storage may be required for other agency applications.
- Monitor: 1366x768 is highly recommended. Monitors with lower resolution will work, but the user experience will be • sub-optimal.

#### Permissions and Rights

Sabre Red 360 requires "Full" rights or permissions to the installation and user directories that it will be installed too. Additional information on permissions, directory options, and locations can be found on the Advanced Installation User guide.

#### Network

- Sabre® Customer Virtual Private Network Connection Customer-supplied Internet connection. Note: SCVPN requires access to this URL.
  - https://scvpn.havail.sabre.com
  - 151.193.159.130 0
  - 151.193.159.2 0
  - o Port 443
  - The RMI server connection to SCVPN will use port 10099 on the local machine. 0
- Private Connection Dedicated connection to Sabre
  - Business to Business VPN (B2BVPN) 0
  - Managed Network Services 0
  - Vendor Access Room connections 0
  - 0 Note: Ports 443, 80, 389, 30030, 30031, 30032, and 30051 open for the 360 communication processes to work properly.
- Complete list of required URLs, Ports and IP Addresses can be found on Sabre Central, under:

Support (tab)  $\rightarrow$  Additional Support Resources  $\rightarrow$  Product Release Notes & Related Information  $\rightarrow$  Sabre Red 360  $\rightarrow$ Technical Requirements - Sabre Red 360

And look for the following documents:

- Sabre Red Connectivity Guide for PROD February 2024
- Sabre Red Connectivity Guide for CERT February 2024

Sabre Red 360 Release Notes

### Expected System Down Time

You will not experience any down time because of this release. This release update will download in the background. After it finishes downloading to your local workstation you will be presented with the option to restart now or later.

### Agency Admin Tool

By utilizing the Agency Admin Tool, you are leveraging the flexibility of the Sabre Red 360. You have control over what tools and features your users can see and use within the Sabre Red 360, and you can control the timing of update delivery to your users. This powerful control over the Sabre Red 360 supports the efficiency of your users and your operations.

The date of the release is of importance if you are utilizing the Agency Admin Tool to lock down a set of users to control when the update is delivered to them. The locking function of the Agency Admin Tool is designed to allow you to lock down a set of users on the last version of the Sabre Red 360, and leave other targeted users unlocked for testing purposes, providing the utmost flexibility to test the update prior to a wide deployment in your environment.

To lock these users, you need to complete a few critical steps as the agency admin, no later than day before release date to ensure these users do not receive the update on the day of release.

- Login to Sabre Red 360
- Access the Agency Admin Tool and lock all users at your agency from receiving the update.

For further documentation and additional information on the Agency Admin Tool as well as details on the release, please visit the Sabre Red 360 community on Sabre Central.

### **Contact Information**

If you need help, contact the Sabre Help Desk using web Callback method.

- Access Sabre Central and navigate to: https://central.sabre.com/s/contactsupport
- You can request a Callback (if available) to get faster support or submit an Online Case if you prefer a written answer.

Sabre Red 360 Release Notes